#### Range Officer: Indsend point for match i udlandet

1. Vælg "Indsend point" i point-menuen

#### **NROI** Point

Du har følgende muligheder

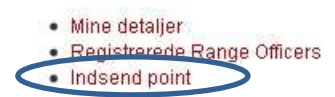

2. Udfyld alle felterne med de relevante informationer og klik derefter på "Indsend point"

# Indsend point

| Type:   | IPSC Level 3          |                | •  |
|---------|-----------------------|----------------|----|
| Stævne  | © GKS Quickborn Match |                |    |
| Sted:   | Quickborn             | Land: Tyskland |    |
| Dato:   | 2011-01-08            |                | 31 |
| Funktio | II: RO                |                |    |

3. Der vises en kvittering på at point er modtaget af systemet. Pointene afventer derefter godkendelse af NROI.

Points submitted

#### **NROI** Point

Du har følgende muligheder

Mine detaljer

4. Ved at klikke på kalender ikonet kan man få hjælp til dato valg.

## **Indsend** point

| Navn: Jens Arnfast          |                                                |
|-----------------------------|------------------------------------------------|
| Type: IPSC Level 3          | <b>•</b>                                       |
| Stævne: GKS Quickborn Match |                                                |
| Sted: Quickborn             | Land: Tyskland                                 |
| Dato: 2011-01-08            |                                                |
| Funktion: RO                | << January 2011 >>                             |
| Indsend point Fortryd       | 26 27 28 29 30 31 1                            |
| NIRCU                       | ounty 1.1 unly Wet at lease Amer 2 3 4 5 6 7 8 |
| 10110211                    | 9 10 11 12 13 14 15                            |
|                             | 16 17 18 19 20 21 22                           |
|                             | 23 24 25 26 27 28 29                           |
|                             | 30 31 1 2 3 4 5                                |
|                             |                                                |

5. Felterne "Funktion" og "Land" viser som en hjælp en liste af værdier allerede i systemet – det er dog stadig muligt at indtaste andre værdier (fx et nyt land)

| Dato: 201   | 1-01-08                                                        | 31 |
|-------------|----------------------------------------------------------------|----|
| Funktion:   |                                                                |    |
| Indsend pol | Byggearbejder<br>CHRONO<br>CRO<br>Deltager<br>Instruktør<br>MD |    |

#### Range Master: Indrapporter point for match i danmark

1. Vælg "Indrapporter point for match" fra point-menuen.

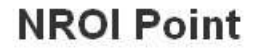

Du har følgende muligheder

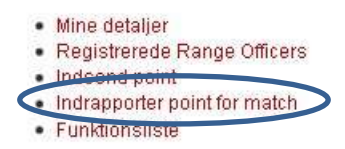

2. Udfyld alle felterne med de relevante informationer og klik derefter på "Indrapporter point". Hvis der har arbejdet flere RO'er end der er felter til kan man få flere indtastningsfelter ved at trykke på "Tilføj flere Range Officers"

### Indrapporter point for match

| Sted:     | Dall                   |       | Li        | and: Danmark |    |
|-----------|------------------------|-------|-----------|--------------|----|
| Dato:     | 2011-04-16             |       |           |              | 31 |
| ang       | e Officers som har ar  | bejde | t ved stæ | e∨net        |    |
| ¥1        | Henrik Lindberg        | -     | Funktion: | RM           |    |
| <b>#2</b> | Mads Peter Bach        |       | Funktion: | MD/STATS     |    |
| ¥3        | Henrik F. Nielsen      | -     | Funktion: | RO           |    |
| ¥4        | Jens Amfast            | •     | Funktion: | RO           |    |
| ¥5        | Bo Stampe Madsen       | -     | Funktion: | RO           |    |
| ¥6        | - Vælg Range Officer - | -     | Funktion: |              |    |
| <b>#7</b> | - Vælg Range Officer - | -     | Funktion: |              |    |
| <b>#8</b> | – Vælg Range Officer – | -     | Funktion: |              |    |
| <b>#9</b> | -Vælg Range Officer-   | -     | Funktion: |              |    |
| ¥10       | – Vælg Range Officer – | -     | Funktion: |              |    |

3. Der vises en kvittering på at point er modtaget af systemet. Pointene bliver tilføjet de valgte RO'er med det samme.

Match saved

**NROI** Point

Du har følgende muligheder

- Mine detaljer
- Registrerede Range Officers
- Indsend point
- Indrapporter point for match
- Funktionsliste
- 4. Ved at klikke på kalender ikonet kan man få hjælp til dato valg.

| Dato: | 2011-04-16           |            |              |   |         |    |         |         |         |         | <       | 31 | C |
|-------|----------------------|------------|--------------|---|---------|----|---------|---------|---------|---------|---------|----|---|
| Rang  | e Officers som har a | arbejdet v | /ed stæ      | V | <<      | 3  | Арг     | il 2    | 011     |         | >>      | 1  |   |
| THUS? |                      |            |              | - | S       | Μ  | T       | W       | T       | F       | S       |    | 0 |
| #1    | Henrik Lindberg      | E (F       | unktion:     |   | 27      | 28 | 29      | 30      | 31      | 1       | 2       |    | U |
| #2    | Mads Peter Bach      | F          | unktion:     | N | 3<br>10 | 4  | 5<br>12 | 6<br>13 | 7<br>14 | 8       | 9       |    | ۲ |
| #3    | Henrik F. Nielsen    | F          | unktion:     | F | 17      | 18 | 19      | 20      | 21      | 22      | 23      |    | 0 |
| #4    | lons Amfast          | F F        | unktion:     |   | 24      | 25 | 26      | 27      | 28      | 29<br>6 | 30<br>7 | F  |   |
|       | oons Annast          |            | ann ar offic | 1 | - 1     |    | T       | oda     | γ<br>γ  | ~       | <u></u> | B  | - |
| #5    | Bo Stamne Madsen     | ▼ F        | unktion:     | 1 |         |    |         |         |         |         |         | 1  |   |

5. Felterne "Funktion" og "Land" viser som en hjælp en liste af værdier allerede i systemet – det er dog stadig muligt at indtaste andre værdier (fx et nyt land)

| #1 | Henrik Lindberg        | - | Funktion: | •                       |   |
|----|------------------------|---|-----------|-------------------------|---|
| #2 | Mads Peter Bach        | - | Funktion: | Byggearbejder<br>CHRONO |   |
| #3 | Henrik F. Nielsen      | - | Funktion: | CR0<br>Deltager         | 0 |
| #4 | Jens Arnfast           | - | Funktion: | Instruktør              |   |
| #5 | Bo Stampe Madsen       | - | Funktion: | MD/RO                   |   |
| #6 | – Vælg Range Officer – | - | Funktion: | MD/STATS<br>RM          |   |